#### PERANCANGAN JARINGAN INTERNET BERBASIS MIKROTIK

ROUTERBOARD UNTUK MANAJEMENBANDWIDTH

Muliadi<sup>1</sup>), H. Fitri Imansyah<sup>2</sup>), F. Trias Pontia W <sup>3</sup>) Program Studi Teknik Elektro, Jurusan Teknik Elektro Fakultas Teknik Universitas Tanjungpura Email: <u>muliadimul523@yahoo.com</u>

#### ABSTRACK

Communication without wires / wireless (wireless) has become the basic needs or new lifestyle of society, especially in the field of information. Wireless LANs are better known as Wifi networks to be an alternative technology and relatively easier to implement in familiar working environments such as schools, colleges, offices, cafes and companies and other agencies. Installation of Wifi network devices is more flexible because it does not require a cable connector between computers. Access point is a device commonly used in wireless networks where users or users connect to the internet using the air media through the access point device. In addition, with wireless-based network that makes the community especially RT / RW easier to access the internet, Implementation of this network installation consists of installation of RJ-45 connectors on UTP cable, repeater configuration, Access Point configuration, HotSpot Server configuration and others.

Keywords: Wireless, MikroTik, HotSpot, and Access Point.

#### I. PENDAHULUAN

Perkembangan teknologi informasi yang sangat pesat telah membuat banyak perubahan bagi kehidupan manusia dewasa ini. Hal ini ditandai dengan perkembangan teknologi berbagai perangkat keras maupun lunak yang telah membawa dampak yang cukup besar dalam hal informasi. Penyajian penyajian informasi menjadi lebih cepat, lebih tepat dan lebih akurat tanpa dibatasi oleh ruang dan waktu. Jaringan computer bukanlah sesuatu yang baru saat ini. Hampir di setiap perusahaan, perguruan tinggi, sekolah, perkantoran, cafe-café dan instansiinstansi lainnya terdapat jaringan computer untuk memperlancar arus informasi tersebut.

Manajemen berasal dari kata "to manage" yang berarti mengatur, mengurus atau mengelola, sedangkan *Bandwidth* adalah besaran yang menunjukkan seberapa banyak data yang dapat dilewatkan dalam koneksi melalui sebuah network. Berdasarkan definisi diatas maka Manajemen *Bandwidth* dapat diartikan sebagai suatu kegiatan mengatur agar data yang lewat tidak melebihi kapasitas maksimal di dalam sebuah jaringan komputer yang terhubung dengan internet.

#### II. TINJAUAN PENELITIAN

A. *MikroTik* adalah *Router* canggih berbasis sistem operasi *Linux*. Alat ini dapat digunakan untuk berbagai keperluan jaringan komputer, mulai dari *routing statis, routing dinamis, hotspot, firewall, VPN, DHCP, DNS, Cache, Web Proxy*, dan beberapa fungsi lainnya. Produk *Mikrotik* terdiri dari berbagai versi,mulai dari *router Indoor, wireless router Indoor/outdoor, embendded* 2,4 Ghz atau 5 Ghz, antena *Indoor/outdoor,* dan lain-lain.

B.Teknik Konfigurasi Mikrotik

- Untuk melakukan konfigurasi *mikroTik* dapat dilakukan dengan 4 cara, yaitu:
  - 1. Melalui serial interface (DB 9)
  - 2. Melalui Webbox
  - 3. Melalui Telnet/SSH
  - 4. Melalui Winbox GUI

Jenis jenis jaringan komputer

Secara umum jaringan komputer terbagi menjadi 3 jenis, yaitu:

- 1. Local Area network (LAN)
- 2. Metropolitan Area Network (MAN)
- 3. Wide Area Network (WAN)
- C. Pengertian Antena

Antena merupakan elemen penting yang ada pada setiap sistem telekomunikasi tanpa kabel (nirkabel/wireless), tidak ada sistem telekomunikasi wireless yang tidak memiliki antena. Pemilihan antena yang tepat, perancangan yang baik dan pemasangan benar akan menjamin kinerja yang (performansi) sistem tersebut. Sebuah contoh yang khas adalah pada aplikasi penerimaan sinyal pada pesawat televisi terestrial. Dengan menggunakan antena yang memiliki gain (faktor pemfokusan) yang tinggi, seperti antena Yagi, kualitas sinyal yang diterima bisa diperbaiki dengan signifikan.

• (Mudrik Alaydrus, 2011: 1).

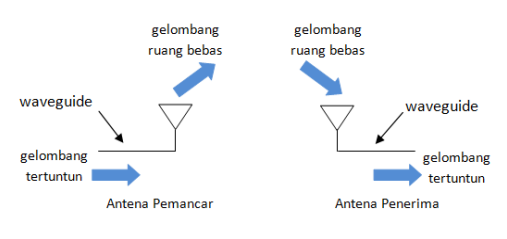

Gambar1: Antena sebagai Pemancar dan Penerima

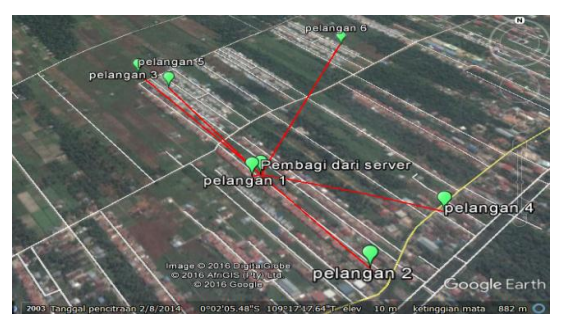

Gambar2 :Lokasi *Bandwidth* Yang Disebar KePelanggan

#### **III. METODOLOGI**

Alat yang digunakan

Alat yang digunakan dalam penelitian ini - yaitu :

Mikrotik RouterboardRB750

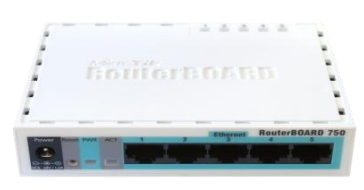

Gambar3: Mikrotik Routerboard

> Antena Nanostation M2

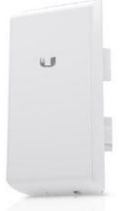

Gambar4: Nanostation M2

Netbook pico w217cu/cjm

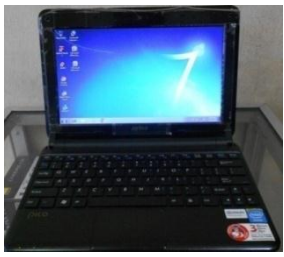

Gambar 5: Netbook Pico W217cu/Cjm

> Kabel UTP

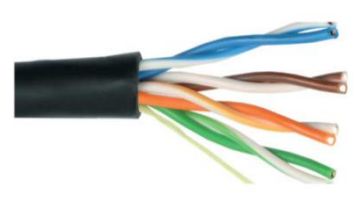

Gambar 6: Kabel UTP
Tp-Link Tl-7210n Outdoor

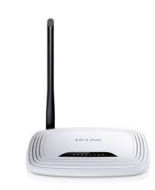

Gambar 7: Tp-Link Tl-7210n Outdoor

> Tp-link-7240n Indoor

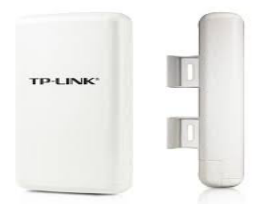

Gambar8 : Tp-link-7240n Indoor

Modem ZTE F660

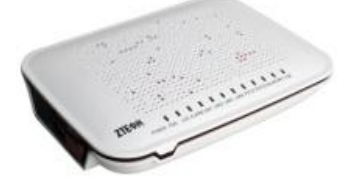

Gambar 9 : Modem Zte F660

Skema Jaringan Internet Yang Akan Dibuat:

Kotek hiten, sumber Bandwidth (Telkom) Mindom ste F660 TP-LINK-WR7240N NIDOOR Uncol Uncol

Gambar 10 : Topologi Jaringan Internet

Cara Kerja*Router wifi* 

Fungsi utama Router adalah merutekan paket (informasi). Sebuah Router memiliki kemampuan Routing, artinya Router secara cerdas dapat mengetahui kemana rute perjalanan informasi (paket) akan dilewatkan, apakah ditujukan untuk host lain yang satu network ataukah berada di network yang berbeda. Jika paket-paket ditujukan untuk host pada network lain maka router akan

meneruskannya ke *network* tersebut. Sebaliknya, jika paket-paket ditujukan untuk *host* yang satu *network* maka *router* akan menghalangi paketpaket keluar. Ilustrasi mengenai cara kerja *router* ini dapat dilihat pada gambar dibawah:

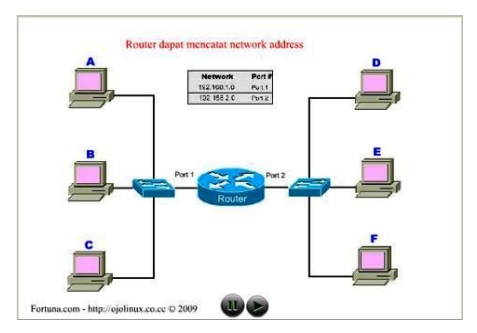

Gambar 11. Cara Kerja Router

## IV. HASIL PENGUJIAN JARINGAN INTERNET BERBASIS *MIKROTIK ROUTERBOARD* UNTUK MANAJEMEN *BANDWIDTH*

A. Gambar hasil *Screenshots* pengujian pertama secara bersamaan :

Berikut ini hasil *Screenshots* pengujian pertama secara bersamaan.

| nterfaces     |      | Galerier Link                  |                  |                |            |           |            |          |            |              |           |         |
|---------------|------|--------------------------------|------------------|----------------|------------|-----------|------------|----------|------------|--------------|-----------|---------|
| indge         |      | Simple Queues Interface Queues | Queue Tree Queue | Types          |            |           |            |          |            |              |           |         |
| PPP           |      | +                              | I Feed Courters  | 00 Reset Al Co | retru      |           |            |          |            |              |           |         |
| Switch        |      | Nane                           | / Parent         |                | Packet M   | eks.      | Line Ar b. | Max Lint | Aug. Rate  | Queued Bytes | Extes     | Packets |
| liesh         |      | INTERNET PELANGGAN             | giobal-out       |                |            |           |            |          | 3.3 Mbp    | 08           | 135.2 MB  | 100 479 |
| ,             |      | I pelanggan 101 downloa        | ad INTERNET      | FELANGGAN      | paket dow  | niced 101 | 114        | 55       | 2.9 Mbp    | 53.5 KB      | 128.9 ME  | 33 54   |
| an c          |      | 3 pelanggan 701 proven         | INTERNET         | PELANGGAN      | paket prov | aming 101 | 114        | 55       | 301.0 K20  | 0.5          | 992 9 KG  | 1 1 02  |
| 1.00          |      | INTERNET UPLOAD                | giobal-in        |                |            |           |            |          | 45.0 kbp   | 08           | 888.2 Kit | 9 9 816 |
| outing        |      | 1 pelanggan 101 upload         | INTERNET         | UPLOAD         | upload 10  | 1         | 1M         | 55       | 1 24.9kbp  | 08           | 148.5 K6  | 3 736   |
| ystem         |      | 2 pelanggan 101 game           | INTERNET         | UPLOAD         | game101    |           | 1M         | 55       | 1 20.0 kbp | 08           | 739.7 KB  | J 9.08  |
| adun<br>loois |      |                                |                  |                |            |           |            |          |            |              |           |         |
| ew Terminal   |      |                                |                  |                |            |           |            |          |            |              |           |         |
| Ma ROUTER     | R    |                                |                  |                |            |           |            |          |            |              |           |         |
| lake Supout   | tef. |                                |                  |                |            |           |            |          |            |              |           |         |
| lanual        |      |                                |                  |                |            |           |            |          |            |              |           |         |
| ist.          |      |                                |                  |                |            |           |            |          |            |              |           |         |
|               |      |                                |                  |                |            |           |            |          |            |              |           |         |
| _             | _    |                                |                  |                |            |           |            |          |            |              |           |         |

#### Agar lebih jelas lihat gambardibawah ini:

| Nate                       | Parent             | Packet Maks        | lintkb. | Maxint. | hat | de l      | Queved Bytes | <b>Ne</b> |          | Pockets |
|----------------------------|--------------------|--------------------|---------|---------|-----|-----------|--------------|-----------|----------|---------|
| INTERNET PELANGGAN         | tuo leddig         |                    |         |         |     | 3.3 Mbps  | 08           |           | 135.2 MB | 100.479 |
| 🔒 1 pelanggan 101 download | INTERNET PELANGGAN | paket download 101 | 11      | 9       |     | 2.9 Mbps  | 53.5 KB      |           | 128.9 MB | \$3.540 |
| 2 pelanggan 101 browsing   | INTERNET PELAVGGAN | paket browsing 101 | W       | 9       | 3   | 81.8kbps  | 18           |           | 5,4 MB   | 5555    |
| Boelanggan 101 dreaming    | INTERNET PELANGGAN | paket dreaming 101 | 11      | 51      |     | Obje      | 08           |           | 929KB    | 101     |
| INTERNET UPLOAD            | globalin           |                    |         |         |     | 45.0 kbps | QB           |           | 668.2 KB | 9816    |
| 1 pelanggan 101 upibad     | INTERNET UPLOAD    | upload 101         | 11      | 9       |     | 24.9 kbps | 08           |           | 1485K8   | 7%      |
| 2pelanggan 101 gane        | INTERNET UPLOAD    | çane 101           | W       | 51      |     | 20.0 kbps | 08           |           | 739.7 KB | 9000    |

#### Gambar 1: Gambar hasil *Screenshots* pengujian pertama secara bersamaan. Warna merah : Pemakaian *bandwidth* berkisar

#### 86%-100%

Warna kuning: Pemakaian bandwidth berkisar

#### 51%-85%

#### Warna hijau : Pemakaian *bandwidth* berkisar 0%-50%

Dari hasil *queue list* diatas *bandwidth* yang kita *manajemen* telah sesuai harapan karena tidak melebihi *limit max* yang kita tentukan sebelumnya. Dari hasil *queue list* tersebut dapat kita lihat yaitu:

- > Download dengan kecepatan = 2.9 Mbps
- Streaming Dengan Kecepatan = 0 Bps
- Browsing Dengan Kecepatan = 3818 Kbps
- Upload Dengan Kecepatan = 249 Kbps
- Game Dengan Kecepatan = 20.0 Kbps

Nilai 0 pada *streaming* berarti tidak melakukan aktivitas apa pun. Sedangkan *browsing*,

*download, upload* dan *game* sedang melakukan aktivitas. Darihasil tersebut jelas kecepatan *download* lebih besar dibanding yang lainnya.

Berikut tabel hasil pengujian pertama secara bersamaan.

Tabel 1 : Hasil pengujian pertama secarabersamaan.

| Av<br>g          |
|------------------|
| g<br>at          |
| at               |
| u                |
| e                |
|                  |
| .9               |
| 1b               |
| ps               |
|                  |
|                  |
| 81               |
| 8                |
| ζb               |
| ps               |
|                  |
| 0                |
| ps               |
| -                |
|                  |
|                  |
| 49               |
| ζb               |
| os               |
|                  |
|                  |
| 20.              |
| х <b>л.</b><br>О |
| ю.<br>0<br>Кb    |
|                  |

| Varie                      | Parent             | Packet Marks             | Unt A.b. | laint. | kvg. Rele | Queues Bytes | Bles      | Packets |
|----------------------------|--------------------|--------------------------|----------|--------|-----------|--------------|-----------|---------|
| INTERNET PELANGGAN         | toledat            |                          |          |        | 8.2 Mbps  | OB           | 2655.4 MB | 22699   |
| 🖁 1 pelanggan 101 download | INTERNET PELANGGAN | paket download 101       | 11       | 51     | 32Mbps    | OB           | 2013.2 MB | 16995   |
| 2pelanggan 101 browsing    | INTERNET PELANGGAN | paket browsing 101       | 11       | 51     | 1008 bps  | OB           | 1366 MB   | 165353  |
| Delangen 101 dearing       | INTERNET PELANGGAN | paket streaming 101      | 11       | 5I     | 4.9 Mbps  | 60.1KB       | 5160 MB   | 405312  |
| INTERNET UPLOAD            | dibal-n            | and the part of the same |          |        | 1931668   | 08           | 6762 MB   | 12236   |
| 🗿 1 pelanggan 101 upload   | INTERNET UPLOAD    | upicat 101               | 1M       | 51     | 72bps     | ÓB           | 469.8 MB  | 748.457 |
| 2 gelanggan 101 game       | INTERNET UPLOHO    | game 101                 | 11       | Į.     | 18.6 kbps | 0B           | 2164 MB   | 14752   |

B. Gambar hasil *Screenshots* pengujian kedua secara bersamaan:

| interfaces    |      | vereore Law                    |                  |                     |                    |            |           |           |                |           |          |
|---------------|------|--------------------------------|------------------|---------------------|--------------------|------------|-----------|-----------|----------------|-----------|----------|
| Bridge        |      | Sinple Queues Interface Queues | Queue Tree Queue | Types               |                    |            |           |           |                |           |          |
| PPP           |      | + 7                            | I Reset Courters | 00 Reset All Courts | 55                 |            |           |           |                |           |          |
| Switch        |      | Name                           | Parent           | Pi                  | acket Marks        | Lint At b. | Max Limit | Avg. Rate | Queued Bites E | htes      | Packets  |
| Mesh          |      | INTERNET PELANGGAN             | tuo-ledolg       |                     |                    |            |           | 8.2 Mbps  | 08             | 2955.4 MB | 2 269 9  |
|               |      | 🔒 1 pelanggan 101 downlo       | ad INTERNET      | PELANGGAN pa        | sket download 101  | 1M         | 5M        | 3.2 Mbps  | 08             | 2313.2 MB | 1 699 5. |
| P.            |      | 2 pelanggan 101 browsk         | ng INTERNET      | PELANGGAN pa        | iket browsing101   | 15         | 5M        | 1008 bps  | 0.8            | 136.6 MB  | 165 353  |
| MPLS          | - E  | 3 pelanggan 101 stream         | ing INTERNET     | PELANGGAN pi        | iket streaming 101 | 10         | 5M        | 4.9 Mbps  | 60.1 NB        | 506.0 MB  | 405 312  |
| Durfee        | K    | INTERNET UPLOAD                | global+n         |                     |                    |            |           | 19.3kbps  | 0.8            | 676.2 MB  | 4 223 6  |
| nuary         |      | 1 pelanggan 101 upload         | INTERNET         | UPLOAD up           | sload 101          | 15         | 54        | 728 bps   | 0.8            | 469.8 MB  | 748 45   |
| System        | 1    | 2 pelanggan 101 game           | INTERNET         | UPLOAD 94           | me101              | 1M         | 5M        | 18.6 kbps | 0.8            | 206.4 MB  | 34752.   |
| Radus         |      |                                |                  |                     |                    |            |           |           |                |           |          |
| Tools         | - F. |                                |                  |                     |                    |            |           |           |                |           |          |
| New Temin     | ś    |                                |                  |                     |                    |            |           |           |                |           |          |
| MetaROUTI     | R    |                                |                  |                     |                    |            |           |           |                |           |          |
| Make Supor    | t.f  |                                |                  |                     |                    |            |           |           |                |           |          |
|               |      |                                |                  |                     |                    |            |           |           |                |           |          |
| Manual        |      |                                |                  |                     |                    |            |           |           |                |           |          |
| Manual<br>Ext |      |                                |                  |                     |                    |            |           |           |                |           |          |
| Manual<br>Ext |      |                                |                  |                     |                    |            |           |           |                |           |          |

Agar lebih jelas lihat gambar dibawah ini :

# Gambar 2 : Hasil *Screenshots* pengujian kedua secara bersamaan Warna merah : Pemakaian *bandwidth* berkisar 86%-100% Warna kuning : Pemakaian *bandwidth* berkisar 51%-85%

Warna hijau : Pemakaian *bandwidth* berkisar 0%-50%

Gambar di atas menunjukan hasil manajemen*bandwidth* dengan kecepatan masing-masing yaitu :

- Download dengan kecepatan = 3.2 Mbps
- Browsing dengan kecepatan = 1008 Bps
- Streaming dengan kecepatan = 4.9 Mbps
- Upload dengan kecepatan = 728 Kbps
- Game dengan kecepatan = 18.6 Kbps

Dari hasil tersebut manajemen *bandwidth* telah berhasil dilakukan karena hasilnya tidak melebihi *limit max* yang telah di tentukan sebelumnya yaitu 5 Mbps. Pada hasil pengujian kedua ini semuanya melakukan aktivitas sehingga *bandwidthnya* kelihatan. Dari hasil tersebut terlihat jelas kecepatan *streaming* lebih besar yaitu 4.9 Mbps, kemudian *download* dengan kecepatan 3.2 Mbps.

| Tabel 2 : Hasil pengujian kedua secara |
|----------------------------------------|
| bersamaan                              |

| Nama/In  | Parent | Packet           | Li  | Li  | Av  |
|----------|--------|------------------|-----|-----|-----|
| ternet   |        | Max              | mit | mit | g   |
| Pelangga |        |                  | At  | Ma  | rat |
| n        |        |                  |     | x   | е   |
| 1        | Intern | PaketDo          |     |     |     |
| Pelangga | et     | wnload           | 1   | 5   | 3.2 |
| n 101    | Pelan  | 101              | Μ   | Μ   | Mb  |
| Downloa  | ggan   |                  |     |     | ps  |
| d        |        |                  |     |     | _   |
| 2        | Intern | PaketBro         |     |     |     |
| Pelangga | et     | wsing 101        | 1   | 5   | 100 |
| n 101    | Pelan  | _                | Μ   | Μ   | 8   |
| Browsing | ggan   |                  |     |     | Kb  |
|          |        |                  |     |     | ps  |
| 3        | Intern | PaketStre        |     |     |     |
| Pelangga | et     | aming            | 1   | 5   | 4.9 |
| n 101    | Pelan  | 101              | Μ   | Μ   | Mb  |
| Streamin | ggan   |                  |     |     | ps  |
| g        |        |                  |     |     |     |
| 1        | Intern | Paket <i>Upl</i> |     |     |     |
| Pelangga | et     | oad 101          | 1   | 5   | 728 |
| n 101    | Uploa  |                  | Μ   | Μ   | Kb  |
| Upload   | d      |                  |     |     | ps  |
| 2        | Intern |                  |     |     |     |
| pelangga | et     | <i>Game</i> 101  | 1   | 5   | 18. |
| n 101    | uploa  |                  | Μ   | Μ   | 6   |
| game     | d      |                  |     |     | Kb  |
|          |        |                  |     |     | ps  |

C. Gambar hasil *Screenshots* pengujian ketiga secara bersamaan :

| interfaces                                     |    | Queue I | List |      |       |        |               |       |       |            |      |            |          |               |            |    |               |           |              |          |           |
|------------------------------------------------|----|---------|------|------|-------|--------|---------------|-------|-------|------------|------|------------|----------|---------------|------------|----|---------------|-----------|--------------|----------|-----------|
| Bridge                                         |    | Sinple  | Que  | ues  | Inter | lace ( | Diece         | 0     | eue T | ine Que    | ie 1 | ypes       |          |               |            |    |               |           |              |          |           |
| PPP                                            |    | • •     | -    | •    | ×     |        | 7             | 0     | Res   | et Counter |      | 00 Reset A | Courters |               |            |    |               |           |              |          |           |
| Switch                                         |    | N       | lana |      |       |        |               |       |       | Paret      |      |            | Pack     | r<br>et Marka | Line Ar th |    | Max Limit Ava | Refe /    | Durand Bites | Bites    | Packets   |
| Mesh                                           |    |         | IN   | TERM | ETF   | ELAN   | <b>I</b> GGAI |       |       | plobal-out |      |            |          |               | 5          | M  | 5M            | 2.9 Mbps  | 0.6          | 2973.0 M | 2 282 7   |
|                                                |    |         | 1    | 1 pé | lango | an 10  | 11 down       | sicad |       | INTERN     | TP   | ELANGGAN   | paket    | download 101  | 1          | M  | 5M            | 73.3 kbps | 08           | 2317.0 M | 8 1 702 3 |
| P .                                            |    |         | 1    | 2pe  | ango  | an 10  | 11 brow       | sing  |       | INTERN     | TF   | ELANGGAN   | paket    | browsing101   | 1          | м  | 5M            | 264 bpe   | 0.6          | 138.4 M  | 8 166 632 |
| MPLS                                           |    |         |      | 3 pe | langg | an 10  | 1 strea       | ning  |       | INTERN     | TP   | ELANGGAN   | paket    | streaming 101 | 1          | м  | 5M            | 2.8 Mbps  | 08           | 518.0 M  | 413 966   |
| Dedee                                          |    |         | 1N   | TER  | IET L | PLO    | AD            |       |       | global-in  |      |            |          |               |            |    |               | 304 bps   | 0.6          | 676.4 M  | 4 224 4   |
| - sourcy                                       |    |         | _    | 11pe | angg  | an 10  | 11 uploi      | sd    |       | INTERN     | п    | PLOAD      | uploa    | d 101         | 1          | 54 | 5M            | 0 bps     | 08           | 469.9 M  | 748 605   |
| System                                         |    |         | . 8  | 2pe  | angg  | an 10  | 11 gam        |       |       | INTERN     | ΠL   | PLOAD      | gane     | 101           | 1          | M  | 5M            | 304 bps   | 06           | 206.4 M  | 3 475 8   |
| Radkus<br>Tools<br>New Terminal<br>Meta/ROUTEF | 1  |         |      |      |       |        |               |       |       |            |      |            |          |               |            |    |               |           |              |          |           |
| Make Supout                                    | f. |         |      |      |       |        |               |       |       |            |      |            |          |               |            |    |               |           |              |          |           |
| Manual                                         |    |         |      |      |       |        |               |       |       |            |      |            |          |               |            |    |               |           |              |          |           |
| Ext                                            |    |         |      |      |       |        |               |       |       |            |      |            |          |               |            |    |               |           |              |          |           |
|                                                |    |         |      |      |       |        |               |       |       |            |      |            |          |               |            |    |               |           |              |          |           |

### Agar lebih jelas lihat dibawah ini :

| Vane                       | Paert              | Packet Marks        | Unt Ab. | Vax Lint | Arg. Rate | Queued Bytes | Bytes     | Packets |  |
|----------------------------|--------------------|---------------------|---------|----------|-----------|--------------|-----------|---------|--|
| INTERNET FELANGGAN         | Lo este            |                     | N       | 51       | 2916      | 11           | 2973 O ME | 22227   |  |
| 🛙 i pelanggan 101 download | INTERNET PELANGGAN | çaket download 101  | 11      | 51       | 73.3 kbps | 08           | 2317 O ME | 1721    |  |
| 2 pelanggan 101 browsing   | INTERNET PELANOGAN | paket browsing 101  | 11      | 51       | 264 bps   | 18           | 138.4 46  | 傷裂      |  |
| Declarggen 101 streaming   | INTERNET PELANOGAN | paket streaming 101 | 11      | 9        | 2.8 Mbps  | 18           | STED ME   | 40%     |  |
| INTERNET UPLOAD            | global in          |                     |         |          | 304 bps   | 08           | 576.4 MB  | 42244   |  |
| 🕯 1 pelanggan 101 upload   | INTERNET UPLOAD    | uplead 101          | 1N      | 51       | Übps      | 08           | 469.9 148 | 748 605 |  |
| 2 pelanggan 101 garre      | INTERNET UPLOAD    | çane 101            | 1M      | 51       | 304 bps   | 08           | 206.4 MB  | 34751.  |  |

| Gambar 3 : Hasil Screenshots pengujian ket | iga |
|--------------------------------------------|-----|
| secara bersamaan                           |     |

| Warna merah  | :Pemakaian bandwidth  | berkisar |
|--------------|-----------------------|----------|
|              | 86%-100%              |          |
| Warna kuning | :Pemakaian bandwidth  | berkisar |
| -            | 51%-85%               |          |
| Warna hijau  | : Pemakaian bandwidth | berkisar |
|              | 0%-50%                |          |

Dari hasil *queue list* di atas terlihat bahwa kecepatan internetnya tidak melebihi batas *limit max* yang telah ditentukan. Ada pun kecepatan masing-masig internetnya yaitu:

Download dengankecepatan = 73.3 Kbps

**Browsing dengan kecepatan = 264 Bps** 

> *Streaming* dengan kecepatan = 2.8 Mbps

Upload dengan kecepatan = 0 Bps

➢ Game dengan kecepatan = 304 Bps

Dari hasil pengujian diatas kecepatan *streaming* lebih besar yaitu 2.8 Mbps. Ini berarti para *user* lebih banyak melakukan aktivitas *streaming*.

Tabel3 : Hasil pengujian ketiga secara bersamaan

| N. / / T | <b>n</b> . | <b>D</b> 1 .     |     |     |     |
|----------|------------|------------------|-----|-----|-----|
| Nama/In  | Parent     | Packet           | Li  | Li  | Av  |
| ternet   |            | Max              | mit | mit | g   |
| Pelangga |            |                  | At  | Ma  | rat |
| n        |            |                  |     | x   | e   |
| 1        | Intern     | PaketDo          |     |     |     |
| Pelangga | et         | wnload           | 1   | 5   | 73. |
| n 101    | Pelan      | 101              | Μ   | Μ   | 3   |
| Downloa  | ggan       |                  |     |     | Kb  |
| d        |            |                  |     |     | ps  |
| 2        | Intern     | PaketBro         |     |     |     |
| Pelangga | et         | wsing 101        | 1   | 5   | 264 |
| n 101    | Pelan      | -                | Μ   | Μ   | Kb  |
| Browsing | ggan       |                  |     |     | ps  |
| 3        | Intern     | PaketStre        |     |     |     |
| Pelangga | et         | aming            | 1   | 5   | 2.8 |
| n 101    | Pelan      | 101              | Μ   | Μ   | Mb  |
| Streamin | ggan       |                  |     |     | ps  |
| g        |            |                  |     |     |     |
| 1        | Intern     | Paket <i>Upl</i> |     |     |     |
| Pelangga | et         | oad 101          | 1   | 5   | 0   |
| n 101    | Uploa      |                  | Μ   | Μ   | Kb  |
| Upload   | d          |                  |     |     | ps  |
| 2        | Intern     |                  |     |     |     |
| pelangga | et         | Game 101         | 1   | 5   | 304 |
| n 101    | uploa      |                  | Μ   | Μ   | Kb  |
| game     | d          |                  |     |     | ps  |

| lane                     | Paret              | Packet Marks                     | Lint Ab. | Nax Lint | Ang. Rele  | Queued Bytes | B/HH     | Packets |
|--------------------------|--------------------|----------------------------------|----------|----------|------------|--------------|----------|---------|
| INTERNET PELANGGAN       | toletit            |                                  | 91       | 51       | 20 Mbpt    | 1            | XX2W     | 23311   |
| 1 pelanggar 101 download | INTERNET PELANGGAN | paket download 101               | 11       | ş        | 492.8 kbp  | 08           | 201610   | 1706.   |
| 2 pelanggan 101 browsing | INTERNET PELANGGAN | paket browsing 101               | 11       | 51       | 976.9 kbp  | 08           | 159.6 MB | 182,260 |
| Delarggan 101 dreaming   | INTERNET PELANGGAN | paket streaming 1V               | 1        | 51       | 651 2 kbps | ) H          | \$7316   | (361    |
| INTERNET UPLOAD          | <u>jittakn</u>     | niniverse internet of the second |          |          | 15.764     | 08           | \$77.1 M | 42292   |
| 🛔 t pelanggan tüt upload | INTERNET UPLOAD    | upload 101                       | 11       | 5V       | 1%1kbp     | Óê           | 470.3 MB | 1603    |
| 2 pelanggan 101 game     | INTERNET UPLOAD    | carre 101                        | 1        | W        | 576 bor    | 08           | ZKSNE    | 3401    |

#### D. Gambar hasil Screenshots pengujin keempat secara bersamaan :

#### Gambar 4 : Hasil Screenshots pengujian

keempat secara bersamaan

| Warna merah | : Pemakaian <i>bandwidth</i> berkisar |
|-------------|---------------------------------------|
|             | 86%-100%                              |
|             |                                       |

- Warna kuning : Pemakaian *bandwidth* berkisar 51%-85%
- Warna hijau : Pemakaian bandwidth berkisar 0%-50%

Dari hasil queue list diatas bahwa kecepatan masing-masing internetnya yaitu :

- Download dengan kecepatan = 492.8 Kbps
- **Browsing dengan kecepatan = 926.9 Kbps**
- Streaming dengan kecepatan = 651.2 Kbps
- Upload dengan kecepatan = 196.1 Kbps

➤ Game dengan kecepatan = 57.6 Bps

Dari hasil tersebut maka manajemen bandwidth telah berhasil dilakukan karena tidak melebihi batas limit max yang di tentukan. Dari hasil tersebut jelas kecepatan browsing lebih besar yaitu 926.9 Kbps. Ini berarti para user lebih banyak melakukan aktivitas browsing.

| Fabel 4 : H | lasil Pengu | jian Keem | pat Secara |
|-------------|-------------|-----------|------------|
|-------------|-------------|-----------|------------|

| Nama/Int | Parent   | Pack          | Li  | Li  | Avg  |
|----------|----------|---------------|-----|-----|------|
| ernet    |          | et            | mit | mit | rate |
| Pelangga |          | Max           | At  | Ma  |      |
| n        |          |               |     | x   |      |
| 1        | Internet | Pake          |     |     |      |
| Pelangga | Pelangga | tDow          | 1   | 5   | 492  |
| n 101    | n        | nload         | Μ   | Μ   | .8   |
| Download |          | 101           |     |     | Kb   |
|          |          |               |     |     | ps   |
| 2        | Internet | Pake          |     |     |      |
| Pelangga | Pelangga | t <i>Bro</i>  | 1   | 5   | 926  |
| n 101    | n        | wsing         | Μ   | Μ   | .9   |
| Browsing |          | 101           |     |     | Kb   |
|          |          |               |     |     | ps   |
| 3        | Internet | Pake          |     |     |      |
| Pelangga | Pelangga | t <i>Stre</i> | 1   | 5   | 651  |
| n 101    | n        | amin          | Μ   | Μ   | .2   |
| Streamin |          | g 101         |     |     | Kb   |
| g        |          | -             |     |     | ps   |
| 1        | Internet | Pake          |     |     |      |
| Pelangga | Upload   | tUplo         | 1   | 5   | 196  |
| n 101    | _        | ad            | Μ   | Μ   | .1   |
| Upload   |          | 101           |     |     | Kb   |
|          |          |               |     |     | ps   |
| 2        | Internet |               |     |     |      |
| pelangga | upload   | Gam           | 1   | 5   | 57.  |
| n 101    | _        | e 101         | Μ   | Μ   | 6    |
| game     |          |               |     |     | Bps  |
|          | Rers     | amaan         |     |     |      |

#### E. Gambar hasil Screenshots pengujian kelima secara bersamaan :

| interfaces                                   |    | <b>Q.</b> # | ue  | JH. |      |       |              |     |       |       |     |      |      | _      |      |          |        |       |        |        |      |      |          |     |           |              |        |           |         |
|----------------------------------------------|----|-------------|-----|-----|------|-------|--------------|-----|-------|-------|-----|------|------|--------|------|----------|--------|-------|--------|--------|------|------|----------|-----|-----------|--------------|--------|-----------|---------|
| Bidge                                        |    | Sin         | ple | 0   | tues | H     | lefa         | 108 | Que   | USS   | Que | ue T | iree | Que    | ue T | iypes    |        |       |        |        |      |      |          |     |           |              |        |           |         |
| PPP                                          |    | ŧ           |     | -   |      | ×     |              | 0   |       | 7     | 00  | Res  | et C | ounte  | 1    | 00 Reset | Al Co. | rtes  |        |        |      |      |          |     |           |              |        |           |         |
| Switch                                       |    |             | 1   | an  |      |       |              |     |       |       |     |      | Pa   | rent   |      |          |        | Packe | Marks  | -      | Limt | Rb.  | Max Lint | Avg | Rate      | Queued Byter | Bite   | 5         | Packets |
| Neth                                         |    |             | D   | 1   | TE   | NET   | TPE          | LĂ  | NGG   | AN    |     |      | de   | bsla.  | t.   |          |        |       |        |        |      | 51   | 5        | L   | 2.0 Mbp   | 1 [          | B      | 3038.2 MB | 2 331 3 |
|                                              | R. |             |     | 1   | 1    | elari | ga           | n 1 | 01 da | ownli | ted |      | N    | TERN   | ETP  | ELANGGA  | N      | paket | downia | ad 101 |      | 19   | 5        | 1   | 492.8 kbp | s (          | В      | 2331.6 MB | 17136   |
| r <                                          |    |             |     | 1   | 2;   | elan  | ggar         | n 1 | 01 br | 0115  | ng  |      | N    | TERN   | ETP  | ELANGGA  | N      | paket | browsi | g101   |      | 19   | 5        | ł.  | 926.9 kbp | s [          | 8      | 159.6 MB  | 182 260 |
| <b>APLS</b>                                  | P. |             |     |     | 3    | elan  | <u>o</u> gar | n1  | 01 st | reat  | ing |      | N    | TERN   | ETP  | ELANGGA  | N      | paket | dream  | ng 101 |      | 19   | 5        | ۱.  | 651.2 kbp | s (          | 8      | 547.3 MB  | 435 651 |
| Routing                                      | ħ  |             | 1   | 1   | IE.  | NE1   | UP           | 10  | HD.   |       |     |      | 90   | balin  |      | 0.010    |        |       | 101    |        |      | - 11 |          |     | 195.7kbp  | s (          | 8      | 677.1 MB  | 4 229 2 |
| Curture                                      |    |             |     | 1   | 2,   | 631   | 99a<br>99a   | n 1 | UT 45 | 26090 |     |      | 10   | TEDN   |      | PLUND    |        | upoad | 101    |        |      | 10   | 2        | -   | 135.1 K20 | 5 6          | 0<br>0 | 4/U.3 MD  | 2,400.1 |
| ajacii                                       |    |             |     | 1   |      | 001   | Wo.          |     |       | 300   |     |      | 1    | (L) se |      | n bono   |        | Anio  |        |        |      |      | -        | -   | 310.00    |              | 0      | 200.0 MD  | 3 400 1 |
| Radus<br>Tools<br>New Terminal<br>MetaROUTER | 1  |             |     |     |      |       |              |     |       |       |     |      |      |        |      |          |        |       |        |        |      |      |          |     |           |              |        |           |         |
| Make Supout rf                               |    |             |     |     |      |       |              |     |       |       |     |      |      |        |      |          |        |       |        |        |      |      |          |     |           |              |        |           |         |
| Manual                                       |    |             |     |     |      |       |              |     |       |       |     |      |      |        |      |          |        |       |        |        |      |      |          |     |           |              |        |           |         |
| Bit                                          |    |             |     |     |      |       |              |     |       |       |     |      |      |        |      |          |        |       |        |        |      |      |          |     |           |              |        |           |         |
|                                              |    |             |     |     |      |       |              |     |       |       |     |      |      |        |      |          |        |       |        |        |      |      |          |     |           |              |        |           |         |

Agar lebih jelas dapat dilihat pada gambar5:

| Nane                        | / Parent           | Packet Maks         | Untkþ. | Vac Lint . | Avg Rate    | Queued Bytes | Bytes     | Packats |
|-----------------------------|--------------------|---------------------|--------|------------|-------------|--------------|-----------|---------|
| INTERNET PELANGGAN          | globel-out         |                     | 51     | 51         | 3.0 Mbps    | ÇB           | 3060.3 ME | 23475   |
| 🔒 1 pelanggan 101 download  | INTERNET PELANGGAN | paket download 101  | 11     | 51         | 630.0 kbps  | 40.9 KB      | 2009.4 MB | 17193   |
| 2 pelanggan 101 browsing    | INTERNET PELANOGAN | paket browsing 101  | 11     | 9          | 1071.0 kbps | 0B           | 165.8 MB  | 1860    |
| 🔒 3 pelangcan 101 streaming | INTERNET PELANGGAN | paket streaming 101 | 11     | 퉰          | 1650.0 kbps | 41.7 KB      | 555MB     | 4173    |
| INTERNET UPLOAD             | global-in          |                     |        |            | 80 bos      | ÓB           | 677.1 MB  | 42293   |
| 🛙 1 pelanosan 101 upload    | INTERNET UPLOAD    | upliced 101         | 11     | 51         | Obos        | 0B           | 470.3 MB  | 749 182 |
| 2 pelanggan 101 game        | INTERNET UPLOAD    | çame 101            | 11     | 51         | 80 bps      | 0 B          | 206.8 MB  | 34001   |

#### Gambar 5 : Hasil *Screenshots* pengujian kelima secara bersamaan Warna merah :Pemakajan*bandwidth*

| vv arma meram | I chianano ana mani          |
|---------------|------------------------------|
|               | berkisar 86%-100%            |
| Warna kuning  | : Pemakaian <i>bandwidth</i> |
|               | berkisar 51%-85%             |
| Warna hijau   | : Pemakaian <i>bandwidth</i> |
|               | berkisar 0%-50%              |

Dari hasil tabel diatas bahwa kecepatan internet untuk masing-masing pelanggan yaitu:

- Download dengan kecepatan = 630.0 Kbps
- Browsing dengan kecepatan = 1078.0 Kbps
- > Streaming dengan kecepatan = 1650.0 Kbps
- > Upload dengan kecepatan = 0 Bps
- ➢ Game dengan kecepatan = 80 Bps

Dari hasil tersebut bahwa manajemen *bandwidth* yang dilakukan telah sesuai dengan harapan karena *bandwidth* yang terlihat tidak melebihi batas *limit max* yang ditentukan. Dari hasil tersebut diatas kecepatan *streaming* lebih besar yaitu 1650.0 Kbps.

# Tabel 5 : Hasil Pengujian Kelima Secara

Bersamaan

| Nama/In  | Parent | Packe        | Li  | Li  | Avg  |
|----------|--------|--------------|-----|-----|------|
| ternet   |        | t Max        | mit | mit | rate |
| Pelangg  |        |              | At  | M   |      |
| an       |        |              |     | ax  |      |
| 1        | Intern | Paket        |     |     |      |
| Pelangg  | et     | Down         | 1   | 5   | 630. |
| an 101   | Pelang | load         | Μ   | Μ   | 0    |
| Downloa  | gan    | 101          |     |     | Kb   |
| d        | _      |              |     |     | ps   |
| 2        | Intern | Paket        |     |     |      |
| Pelangg  | et     | Brow         | 1   | 5   | 107  |
| an 101   | Pelang | sing         | Μ   | Μ   | 8.0  |
| Browsin  | gan    | 101          |     |     | Kb   |
| g        |        |              |     |     | ps   |
| 3        | Intern | Paket        |     |     |      |
| Pelangg  | et     | Strea        | 1   | 5   | 165  |
| an 101   | Pelang | ming         | Μ   | Μ   | 0.0  |
| Streamin | gan    | 101          |     |     | Kb   |
| g        |        |              |     |     | ps   |
| 1        | Intern | Paket        |     |     |      |
| Pelangg  | et     | Uploa        | 1   | 5   | 0    |
| an 101   | Upload | <i>d</i> 101 | Μ   | Μ   | Bps  |
| Upload   | -      |              |     |     | -    |
| 2        | Intern |              |     |     |      |
| pelangg  | et     | Game         | 1   | 5   | 80   |
| an 101   | upload | 101          | Μ   | Μ   | Bps  |
| game     | -      |              |     |     | -    |

# F. Gambar hasil *Screenshot* pengujian keenam secara bersamaan :

| efaces      | Que | ve L  | 8   |      |      |       |     | 1   |       |     |      |        |        |             |         |         |       |             |    |          |     |           |       |             |          |        |           |         |
|-------------|-----|-------|-----|------|------|-------|-----|-----|-------|-----|------|--------|--------|-------------|---------|---------|-------|-------------|----|----------|-----|-----------|-------|-------------|----------|--------|-----------|---------|
| ige .       | Sn  | pie ( | 2.0 | -    | 100  | face  | -0  | -   | et 1  | 0.0 | ue I | ine    |        | Typ         | es      |         |       |             |    |          |     |           |       |             |          |        |           |         |
| 9           | +   | -     |     | •    | ×    | 6     |     | 5   | r     | 00  | Ret  | et Co. | rtes   | 0           | o Reset | N Court | ien i |             |    |          |     |           |       |             |          |        |           |         |
| ech .       |     | N     | -   |      |      |       |     |     |       |     |      | Pare   | ε      |             |         | -       | acke  | e Marka     |    | UntAt    | 5.0 | Max Limit | Avg 3 | Rate        | Queued 8 | Mes By |           | Packets |
| eh .        |     | 1     | N   | ER   | ET   | PELA  | W.  | G   | W.    |     |      | plobe  | to-    |             |         |         |       |             |    | Sectors. | 511 | 51        |       | 45Mbpr      |          | 0B     | 3056 5 ME | 2 352 1 |
|             |     |       |     | 1pe  | iang | pan 1 | 101 | do  | enice | be  |      | INTE   | RNET   | PEL         | ANGGAN  | 3       | aket  | download 1  | 01 |          | 1M  | 5M        | 15    | 38.2 kbps   |          | 08     | 2341.6 ME | 1 720 9 |
|             |     |       |     | 204  | lang | pan 1 | 01  | brz | wan   | 9   |      | INTE   | RNET   | PEL         | ANGGAN  | 1       | aket  | browsing 10 |    |          | IM  | 54        | 10    | IES B ktope |          | 08     | 167.6 ME  | 188 002 |
| LS I        |     | 1     |     | 3 pe | ang  | çân 1 |     | វា  | anin  | 9   |      | INTE   | RNET   | PEL         | ANGGAN  | 1 1     | aket  | streaming 1 | 21 |          | IM. | 58        |       | 2.2 Mbpt    |          | 08     | 557.7 ME  | 44] 466 |
| den 1       |     |       | IN  | ER   | ET   | UPLO  | DAL | 2   |       |     |      | globa  | let .  | 1           | 0.10    |         |       |             |    |          |     | -         |       | 2.0 kbps    |          | 08     | 677.1 ME  | 4 229 3 |
|             |     |       | -   | 1 pe | ang  | jan j | 101 | φ   | 083   |     |      | 1112   | PIVE I | UPL<br>TUPL | UND     | - 1     | piceo | 3 101       |    |          | 104 | 28        |       | U Dpt       |          | 0.0    | 4/0.3 102 | 143 104 |
| en t        |     |       | -   | 2.94 | 9.0  | 2011  | 11  | ya, |       |     |      | 19412  | INVEL1 | UP1         | 0,40    |         | are   | 141         |    |          | 174 |           |       | 2 c hage    |          | 10     | £10.0 Met | 34001.  |
| 103         |     |       |     |      |      |       |     |     |       |     |      |        |        |             |         |         |       |             |    |          |     |           |       |             |          |        |           |         |
|             |     |       |     |      |      |       |     |     |       |     |      |        |        |             |         |         |       |             |    |          |     |           |       |             |          |        |           |         |
|             |     |       |     |      |      |       |     |     |       |     |      |        |        |             |         |         |       |             |    |          |     |           |       |             |          |        |           |         |
|             |     |       |     |      |      |       |     |     |       |     |      |        |        |             |         |         |       |             |    |          |     |           |       |             |          |        |           |         |
| 1.1         |     |       |     |      |      |       |     |     |       |     |      |        |        |             |         |         |       |             |    |          |     |           |       |             |          |        |           |         |
| a 1         |     |       |     |      |      |       |     |     |       |     |      |        |        |             |         |         |       |             |    |          |     |           |       |             |          |        |           |         |
| Terninal    |     |       |     |      |      |       |     |     |       |     |      |        |        |             |         |         |       |             |    |          |     |           |       |             |          |        |           |         |
| ROUTER      |     |       |     |      |      |       |     |     |       |     |      |        |        |             |         |         |       |             |    |          |     |           |       |             |          |        |           |         |
| e Supout rf |     |       |     |      |      |       |     |     |       |     |      |        |        |             |         |         |       |             |    |          |     |           |       |             |          |        |           |         |
| ual         |     |       |     |      |      |       |     |     |       |     |      |        |        |             |         |         |       |             |    |          |     |           |       |             |          |        |           |         |
|             |     |       |     |      |      |       |     |     |       |     |      |        |        |             |         |         |       |             |    |          |     |           |       |             |          |        |           |         |
|             |     |       |     |      |      |       |     |     |       |     |      |        |        |             |         |         |       |             |    |          |     |           |       |             |          |        |           |         |

#### Agar lebih jelas lihat dibawah ini:

| lane                       | Faet               | Packet Marks       | Unkb. | Natint . | Aug. Rate   | Queued Bytes | Bytes     | Packets |
|----------------------------|--------------------|--------------------|-------|----------|-------------|--------------|-----------|---------|
| INTERNET PELANGGAN         | phakot             |                    | 51    | 3        | 1.5 Mary    | Į            | 1066 G ME | 2121    |
| 🗿 1 pelanggan 101 download | INTERNET PELANOGAN | pakel download 101 | 11    | 9        | 1518.2 kbps | 16           | 2041 6 MB | 17214   |
| 2pelanggan 101 browsing    | INTERVET PELAKOGAN | paket browing 101  | 11    | 3        | 1051 kbps   | 18           | 167.6 MB  | 18 10   |
| Delanggan 101 streaming    | INTERNET PELANOGAN | paket dreaming 101 | 11    | 3        | 22 Mage     | 18           | 557.7 MB  | 40,63   |
| INTERNET UPLOAD            | gittai-r           |                    |       |          | 20 kbps     | 18           | 677.1 MB  | 4281.   |
| 🕯 i pelanggan 101 upkaal   | INTERNET UPLOAD    | udtad 101          | 11    | 3        | Obys        | 0E           | 470 3 MB  | 749 184 |
| 2 pelanggan 101 parte      | INTERNET UPLOAD    | pane 101           | 11    | 9        | 20 ktps     | DE           | 206.8 MB  | 3401.   |

Gambar 6 : Hasil *Screenshots* pengujian keenam secara bersamaan

Warna merah : Pemakaian bandwidth

berkisar 86%-100%

Warna kuning :Pemakaian *bandwidth* berkisar 51%-85%

Warna hijau :Pemakaian *bandwidth* berkisar 0%-50%

Berdasarkan tabel diatas terlihat seberapa banyak *bandwidth* yang dipakai untuk berbagai aktivitas yaitu:

- > Download dengan kecepatan =1538.2 Kbps
- Browsing dengan kecepatan = 1085.8 Kbps
- Streaming dengan kecepatan = 2.2 Mbps
- Upload dengan kecepatan = 0 Bps
- Game dengan kecepatan = 2.0 Kbps

Dari hasil tersebut bahwa manajemen *bandwidth* telah berhasil dilakukan karena tidak melebihi *limit max* yang dibuat yaitu 5 Mbps. Dari hasil tersebut juga jelas kecepatan *streaming* lebih besar yaitu 2.2 Mbps.

Tabel 6: hasil pengujian keenam secarabersamaan:

Catatan: Dari hasil Screenshots diatas nilainya

| Nama/Int | Parent   | Pack          | Li  | Li  | Avg  |
|----------|----------|---------------|-----|-----|------|
| ernet    |          | et            | mit | mit | rate |
| Pelangga |          | Max           | At  | Ma  |      |
| n        |          |               |     | x   |      |
| 1        | Internet | Pake          |     |     |      |
| Pelangga | Pelangga | tDow          | 1   | 5   | 153  |
| n 101    | n        | nloa          | Μ   | Μ   | 8.2  |
| Downloa  |          | d             |     |     | Kbp  |
| d        |          | 101           |     |     | s    |
| 2        | Internet | Pake          |     |     |      |
| Pelangga | Pelangga | t <i>Bro</i>  | 1   | 5   | 108  |
| n 101    | n        | wsin          | Μ   | Μ   | 5.8  |
| Browsing |          | g             |     |     | Kbp  |
| -        |          | 101           |     |     | s    |
| 3        | Internet | Pake          |     |     |      |
| Pelangga | Pelangga | t <i>Stre</i> | 1   | 5   | 2.2  |
| n 101    | n        | amin          | Μ   | Μ   | Mb   |
| Streamin |          | g             |     |     | ps   |
| g        |          | 101           |     |     | -    |
| 1        | Internet | Pake          |     |     |      |
| Pelangga | Upload   | tUpl          | 1   | 5   | 0    |
| n 101    | -        | oad           | Μ   | Μ   | Bps  |
| Upload   |          | 101           |     |     | -    |
| 2        | Internet |               |     |     |      |
| pelangga | upload   | Gam           | 1   | 5   | 2.0  |
| n 101    | -        | e 101         | Μ   | Μ   | Kbp  |
| game     |          |               |     |     | s    |
|          |          |               |     |     |      |

dapat dikategorikan sebagai berikut

- a).Warna merah = Sangat bagus (Sangat memuaskan)
- b). Warna kuning = Bagus (Memuaskan)
- c). Warna hijau = Sedang (Kurang memuaskan)
- V. PENUTUP
- A. Kesimpulan :
- 1. Pada pengujian pertama kecepatan *download* lebih besar dibandingkan dengan pengujian kedua, ketiga, keempat dan kelima. Yaitu : dengan kecepatan 2.9 Mbps, *streaming* dengan kecepatan 0 Bps, *browsing* dengan kecepatan 3818 Kbps, *upload* dengan kecepatan 249 Kbps dan *game* dengan kecepatan 20.0 Kbps.
- 2. Pada pengujian kedua kecepatan *streaming* lebih besar 4.9 Mbps, sedangkan *download* dengan kecepatan 3.2 Mbps, , *browsing* dengan kecepatan 1008 Bps, *upload* dengan kecepatan 728 Kbps dan *game* dengan kecepatan 18.6 Kbps.
- 3. Pada pengujian ketiga kecepatan *streaming* lebih besar dengan kecepatan 2.8 Mbps, sedangkan *browsing* dengan kecepatan 264 Bps, *download* dengan kecepatan 73.3 Kbps, *upload* dengan kecepatan 0 Bps dan *game* dengan kecepatan 304 Bps.
- 4. Pada pengujian keempat kecepatan *browsing* lebih besar dibandingkan dengan yang lainnya yaitu 926.9 Kbps, *download* dengan kecepatan 492.8 Kbps, *streaming* dengan kecepatan 651.2 Kbps, *upload* dengan kecepatan 196.1 Kbps dan *game* dengan kecepatan 57.6 Bps.
- 5. Pada pengujian kelima kecepatan *streaming* lebih besar dengan kecepatan 1650.0 Kbps, *download* dengan kecepatan 630.0 Kbps, *browsing* dengan kecepatan 1078.0 Kbps, *upload* dengan kecepatan 0 Bps dan *game* dengan kecepatan 80 Bps.
- 6. Pada pengujian keenam kecepatan *streaming* lebih besar dengan kecepatan 2.2 Mbps, *download* dengan kecepatan 1538.2 Kbps,

*browsing* dengan kecepatan 1085.8 Kbps, *upload* dengan kecepatan 0 Bps dan *game* dengan kecepatan 2.0 Kbps.

- 7. Dari keenam pengujian tersebut *bandwidth* yang paling banyak disedot oleh *streaming*
- 8. Faktor-faktor yang mempengaruhi kualitas sinyal jaringan internet di *CV.RADIANCE* adalah banyaknya gedung-gedung tingg sehingga penyebaran *bandwidth* yang dilakukan oleh *CV.RADIANCE* sulit diterima dengan maksimal oleh pelanggan internet.
- 9. PC router mikrotik sudah mampu menghubungkan semua komputer client dengan jaringan internet baik melalui jaringan kabel maupun jaringan wireless atau hotspot.
- 10. Router mikrotik dapat memanajemenbandwidth sesuai dengan kebutuhan bandwidth di masing – masing bagian kantor CV. RADIANCE dan user pengguna hotspot.
- 11. Koneksi internet menjadi lancar dan stabil walaupun akses internet digunakan secara bersamaan
- 12. Nanostation M2 sangat berfungsi bagi perusahaan-perusahaan swasta dan Masyarakat yang memerlukan koneksi yang baik terutama pada masyarakat yang membutuhkan jaringan internet.
- 13. Memasang *Nanostation M2* yang harus diperhatikan adalah tiang yang harus lurus menghadap vertikal, bila tiang tidak lurus maka tidak dapat menangkap sinyal dengan baik.
- 14. Pada jaringan *wifi* biasanya terjadi dimana perangkat *Nanostation M2* tersebut mereset dengan sendirinya akibat IP (Internet Protocol) yang sama segmen dengan perangkat lainya, hal ini dapat diatasi dengan mengganti IP dari salah satu perangakat tersebut misalnya 192.168.1.20 kita ganti dengan 192.168.2.20.

#### B. Saran

Hal-hal yang dapat menjadi saran dalam pengembangan dan perbaikan jaringan internet dan penyebaran *bandwidth* di *CV.RADIANCE* ini adalah:

- 1. Diharapkan Alat yang digunakan harus selalu diperhatikan usianya salah satunya mikrotik routerboard dan Nanostation M2.
- 2. Diharapkan jangan mengunakan *Mikrotik routerboard* dan *Nanostation M2* jika usia alat tersebut sudah melebihi 5 tahun.
- 3. Sebaiknya sebelum mengunakan *mikrotik* di lihat dengan teliti lisensi alat tersebut.
- 4. Sebaiknya apa bila terjadi kerusakan pada perangkat jaringan, perlu dilakukan pencatatan waktu kerusakan untuk dijadikan arsip di *CV.RADIANCE*.
- 5. Sebaiknya antena yang digunakan untuk pelanggan dipasang dengan kuat agar pada saat terjadi cuaca buruk (angin kencang dan hujan deras) antenna tersebut tidak mudah goyang.
- 6. Diharapkan kepada *CV.RADIANCE* harus selalu *update* pengunaan alat-alat seperti *mikrotik*, antenna dan lain-lain.
- 7. Untuk *user* pengguna *hotspot* dapat dikembangkan dengan penerapan metode *voucher*.
- 8. Dari sisi keamanan, *router mikrotik* yang telah dikonfigurasikan masih minim proteksi. Proteksi yang diberikan hanya berupa *password* pada saat masuk ke konfigurasi *router*. Dari penjelasan tersebut nantinya mungkin dapat dipikirkan bagaimana memproteksi *router mikrotik* yang telah dibangun dengan lebih baik.

#### DAFTAR PUSTAKA

(1). Cartealy, Imam. 2013. Tips & Trik Mikrotik Router OS untuk SOHO ANDI

#### Publisher: Yogyakarta

- (2). Gunawan, Arief Hamdani, dan Andi Putra.
  2004. Komunikasi Data Via IEEE 802.11.
  Jakarta: Dinastindo.
- (3). Hardana,I, 2011, *Konfigurasi Wireless Routerboard Mikrotik*, Yogyakarta : Andi Yogyakarta.
- (4).Herlambang, M.L , dan Catur, A., 2008, Panduan Lengkap Menguasai Router Masa Depan Menggunakan Mikrotik RouterOS, Andi, Yogyakarta.
- (5). Hantoro Gunandi D,2009,"Wirelles LAN Jaringan Komputer Tanpa Kabel". Penerbit INFORMATIKA : Bandung.
- (6). Mujahidin, Maulana. *Bahan Ajar Jaringan Komputer*. Depok: Universitas Gunadarma.
- (7). Nugroho, B, 2005, Instalasi Dan Konfigurasi Jaringan Wireless Dan Linux, Yogyakarta : Andi Yogyakarta.
- (8). Siregar, K, 2010, Penggunaan Mikrotik router sebagai Hotspot dalam
- membangun jaringan komputer dengan bantuan TP-LINK, *Tugas Akhir* Ilmu Komputer Universitas Sumatera Utara, Medan.
- (10). W, F. Trias Pontia. 2008, *Bahan Ajar Jaringan Komputer*. Pontianak: Universitas Tanjungpura.
- (11). William stallings, 2007, Komunikasi dan jaringan nirkabel. Jakarta : Erlangga.
- (12). Yani, Ahmad, 2008, *Panduan Menjadi Teknisi Jaringan Komputer*. Jakarta: Kawan Pustaka.

#### BIOGRAFI

Muliadi, lahir di Pak Bantal tanggal 15 juli 1991. Menempuh Pendidikan dasar di SD 34

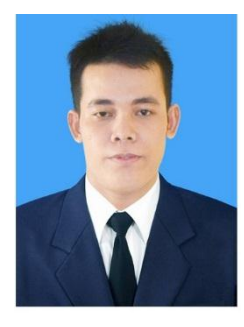

Sebambang lulus tahun 2005 melanjutkan SMP PGRI 01 Sungai-laki sampai tahun 2008 dan melanjutkan ke SMK Negeri 01 Terpadu Ngabang sampai tahun

2011,Memperoleh gelar Sarjana dari Program Studi Teknik Elektro Universitas Tanjungpura Pontianak pada tahun 2018.

# HALAMAN PENGESAHAN PERANCANGAN JARINGAN INTERNET BERBASIS *MIKROTIK ROUTERBOARD* UNTUK MANAJEMEN *BANDWIDTH*

#### MULIADI D01111010

Pontianak, 30 Mei 2018

mengetahui,

Pembimbing Utama, H. FITRI/IMANSYAH, ST., MT NIP. 19691227 199702 1 001

Pembimbing Pembantu,

in

F. TRIAS PONTIA W. ST., MT NIP. 19690919 199512 2 001